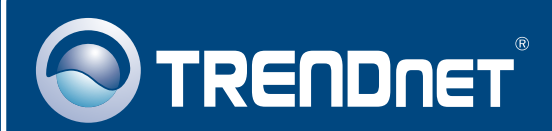

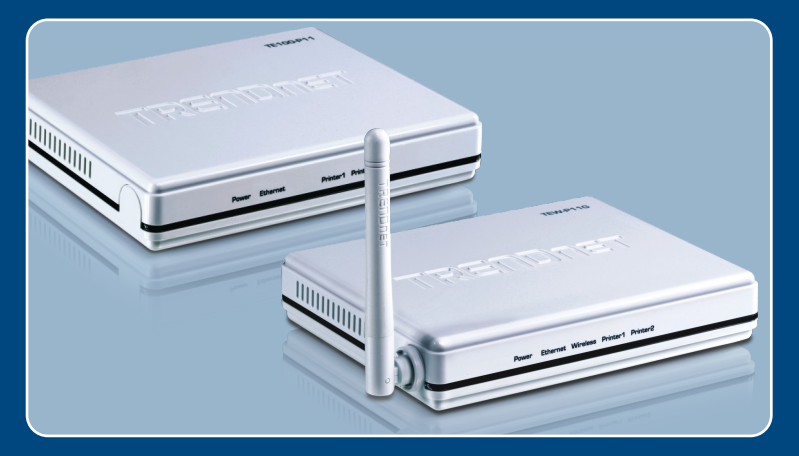

# **Quick Installation Guide**

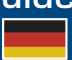

TE100-P11 TEW-P11G H/W: V1

## **Table of Contents**

| Deutsch                           | 1 |
|-----------------------------------|---|
| 1. Bevor Sie anfangen             | 1 |
| 2. Installation                   | 3 |
| 3. Konfiguration des Druckservers | 4 |
|                                   | ~ |
| Troubleshooting                   | 8 |

# 1. Bevor Sie anfangen

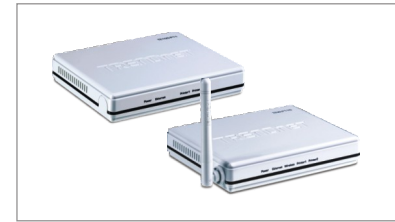

### Packungsinhalt

- TE100-P11/TEW-P11G
- Programm-CD
- Mehrsprachige Installationsanleitung
- Netzteil (5V DC, 2 A)

## **Systemanforderungen**

- CD-ROM-Laufwerk
- Windows 98SE/Me/2000/XP/2003 Server/Vista
- Verdrahteter oder drahtloser Router
- Ein verfügbarer DHCP-Server (in Routern ist normalerweise ein DHCP-Server integriert)

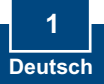

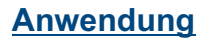

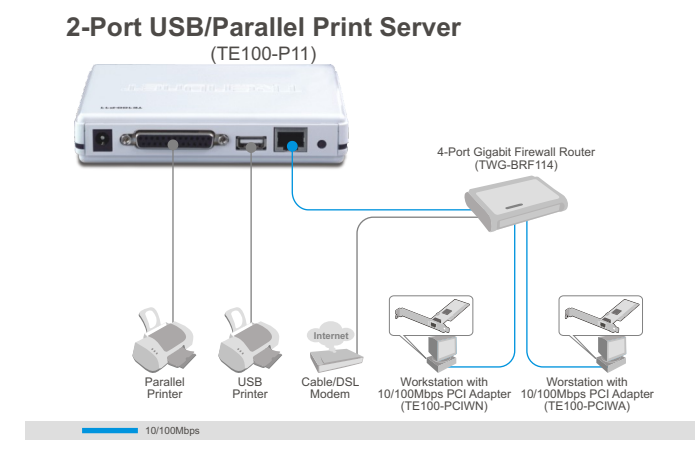

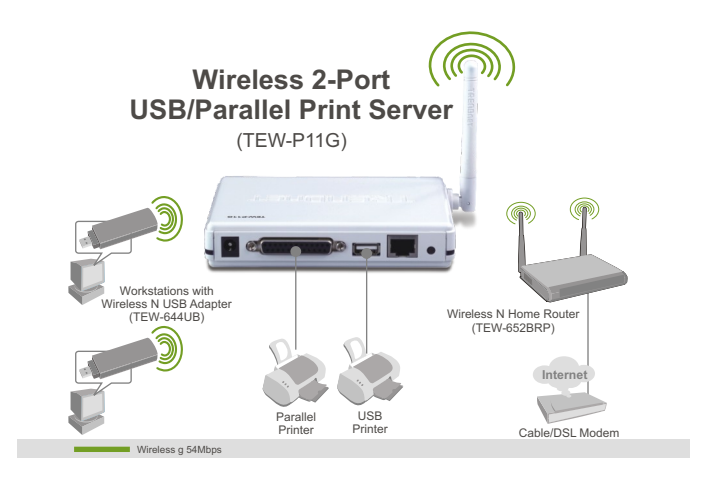

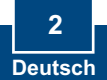

## 2. Installation

<u>Hinweis</u>: Schalten Sie bitte alle Drucker aus, bevor Sie sie mit dem Druckserver verbinden. Sobald die Hardware korrekt angeschlossen ist, können Sie die Drucker wieder einschalten.

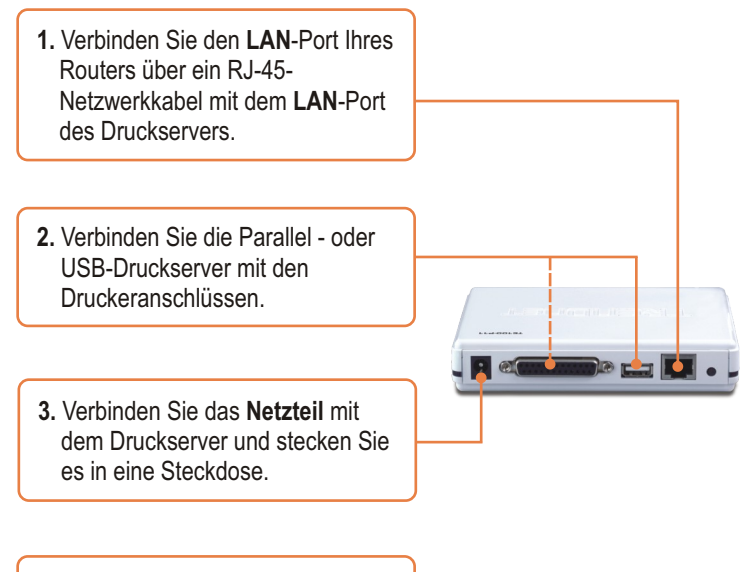

4. Schalten Sie den Drucker ein.

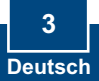

# 3. Konfiguration des Druckservers

### Hinweis:

Deaktivieren Sie Ihre Antivirus- und Firewall-Programme, bevor Sie die Hardware-Installation beginnen.

## Für Benutzer von Windows

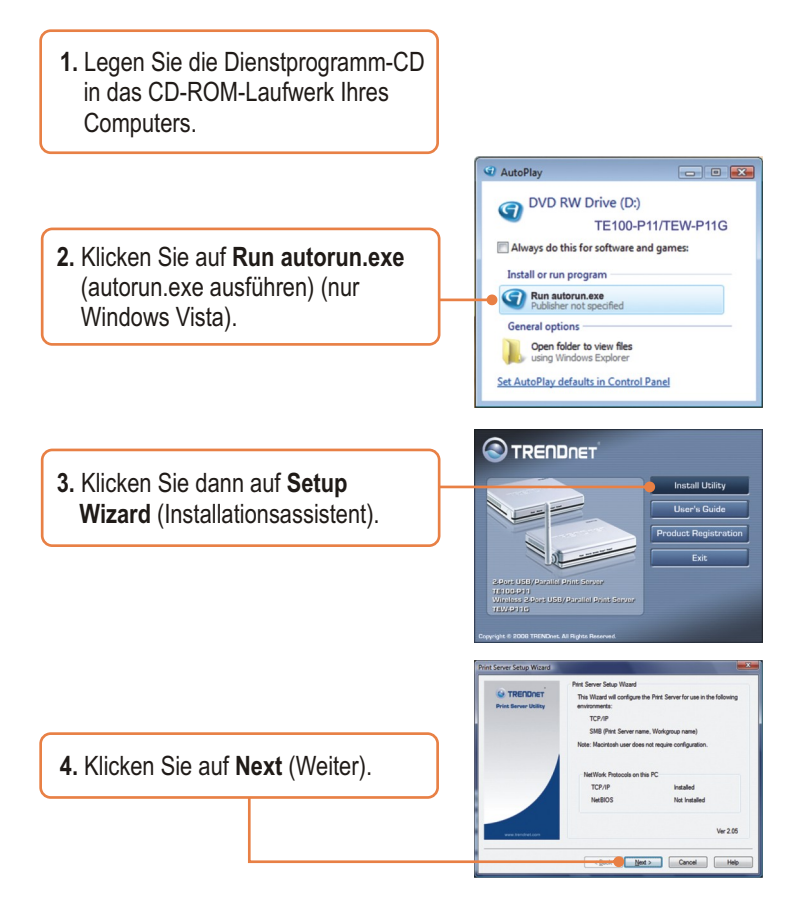

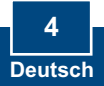

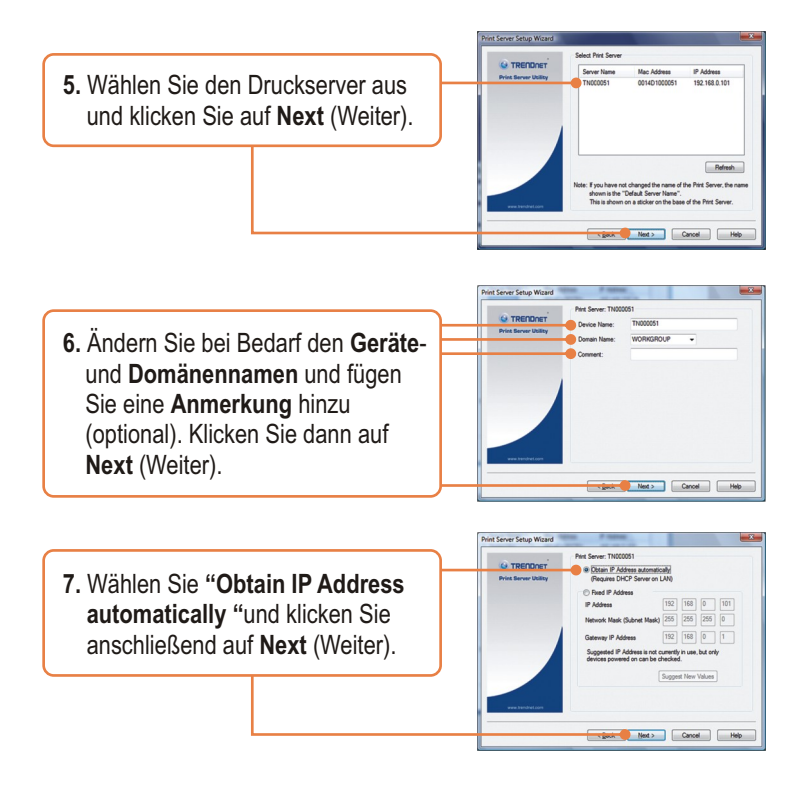

<u>Hinweis:</u> Wenn Sie den TE100-P11verwenden, fahren Sie bitte mit Schritt 11 fort. Für Benutzer des TEW-P11G geht es bis Schritt 8 weiter.

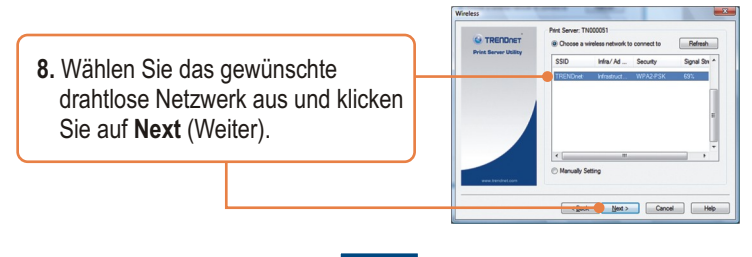

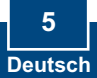

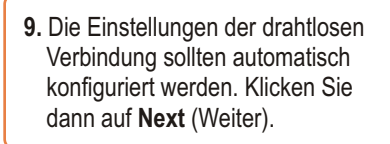

| A TREODORT           | Print Server: TN000051 |                |  |
|----------------------|------------------------|----------------|--|
| Print Server Utility | Region or Domain:      | USA            |  |
|                      | Network Type:          | Infrastructure |  |
|                      |                        | TRENDnet       |  |
|                      | Channel No:            | Auto           |  |
|                      | Security:              | WPA2-PSK       |  |
|                      |                        |                |  |
| real tendrol (see    |                        |                |  |

 Geben Sie den Verschlüsselungsschlüssel für Ihr drahtloses Netzwerk ein (soweit vorhanden). Klicken Sie dann auf Next (Weiter) (im Beispiel: WPA2-PSK).

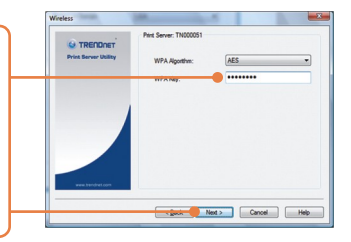

**11.** Klicken Sie auf **Finish** (Fertigstellen).

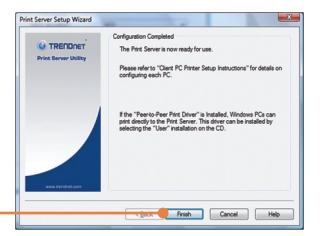

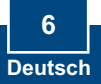

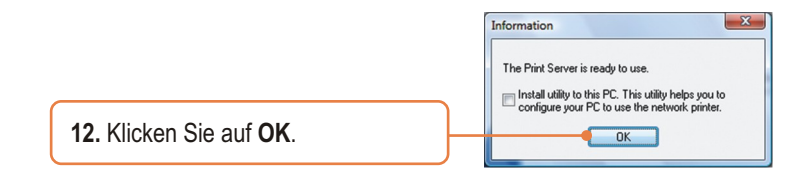

 Lösen Sie das RJ-45-Kabel und das Stromkabel. Stecken Sie das Stromkabel dann wieder ein (nur TEW-P11G).

## Der Druckserver ist jetzt vollständig konfiguriert.

Um weitere Drucker unter Windows 98SE/Me/2000/XP/2003 Server/Vista zu installieren, empfiehlt es sich das Handbuch auf der mitgelieferten CD-ROM zu konsultieren, oder auf TRENDnet's Webseite <u>www.trendnet.com</u> nachzulesen.

## **Registrieren Sie Ihr Produkt**

Nehmen Sie sich bitte einen Moment Zeit und registrieren Sie Ihr Produkt online, so dass Sie unsere umfassenden Support- und Kundendienstleistungen in Anspruch nehmen können: www.TRENDnet.com/register Vielen Dank für den Kauf eines TRENDnet-Produkts

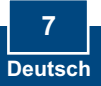

#### Q1. The Setup Wizard is unable to see my printer server. What should I do?

**A1.** First, double check your hardware connections; make sure that the print server is powered **ON** and is properly connected. Second, click **Refresh**. Third, disable any software firewall programs (e.g. ZoneAlarm). If your computer is running Windows XP or Vista, disable the built in firewall program. Fourth, unplug the power to the print server, wait 15 seconds, then plug the power back in.

#### Q2. How do I add a printer to my computer?

A2. Please refer to the User's Guide on the CD-ROM for instructions on adding a printer.

# **Q3.** I configured my print server to automatically receive an IP Address from a DHCP server but I can't log in to the browser configuration for the print server.

A3. Open the Setup Wizard (See 3. Configure the Print Server) to locate your print server's IP Address. Then type in the IP address into your browser.

# Q4. After I successfully configured the TEW-P11G to match my wireless network settings, I can not connect to the print server.

**Å4.** First, verify that the wireless settings match your wireless network settings. Second, make sure to disconnect the Ethernet cable from the print server and verify that the **WIRELESS** LED is lit.

If you still encounter problems or have any questions regarding the **TE100-P11/TEW-P11G**, please refer to the User's Guide included on the Utility CD-ROM or contact TRENDnet's Technical Support Department.

#### Certifications

This equipment has been tested and found to comply with FCC and CE Rules. Operation is subject to the following two conditions:

(1) This device may not cause harmful interference.

(2) This device must accept any interference received. Including interference that may cause undesired operation.

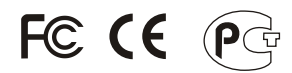

Waste electrical and electronic products must not be disposed of with household waste. Please recycle where facilities exist. Check with you Local Authority or Retailer for recycling advice.

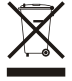

NOTE: THE MANUFACTURER IS NOT RESPONSIBLE FOR ANY RADIO OR TV INTERFERENCE CAUSED BY UNAUTHORIZED MODIFICATIONS TO THIS EQUIPMENT. SUCH MODIFICATIONS COULD VOID THE USER'S AUTHORITY TO OPERATE THE EQUIPMENT.

#### **ADVERTENCIA**

En todos nuestros equipos se mencionan claramente las caracteristicas del adaptador de alimentacón necesario para su funcionamiento. El uso de un adaptador distinto al mencionado puede producir daños fisicos y/o daños al equipo conectado. El adaptador de alimentación debe operar con voltaje y frecuencia de la energia electrica domiciliaria existente en el pais o zona de instalación.

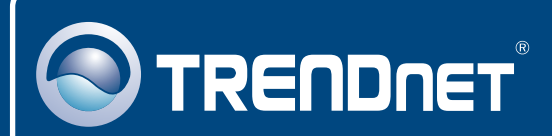

## **Product Warranty Registration**

Please take a moment to register your product online. Go to TRENDnet's website at http://www.trendnet.com/register

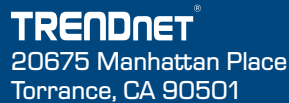

USA

Copyright ©2008. All Rights Reserved. TRENDnet.